JTDX・WSJT-X から直接 Hamlog にデータを取り込んでいる場合 Hamlog を立ち上げ

| ファイル(ド | ) 検索(         | S) オプショ  | aン(O) 表示(V)           | ヘルプ(H  | ) 使            | 用デー | 夕(D) = D:¥ | Ham¥H | lamlog¥lo | g¥jm1atf.h | db  |   |
|--------|---------------|----------|-----------------------|--------|----------------|-----|------------|-------|-----------|------------|-----|---|
| No     |               | QSL受領了   | ?-ク(M)                |        | lis            | Му  | Freq       | Mode  | Code      | G·L        | QSL | ſ |
| 🛛 日本   | <b>E</b>      | コールサイン   | で検索(C)                |        | -10            | -14 | 14.074     | FT8   | 1212      | QM05CR     | E** | 1 |
| 91546  | 8             | JCCコードで  | 検索(J)                 |        | -10            | -15 | 14.074     | FT8   | 794A      |            | E*  | Γ |
| 91547  | K             | 複合条件     | 検索と印刷(F)              |        | -16            | -15 | 14.074     | FT8   | 784A      | EM79       | E*  | : |
| 91548  | 8.            | レコード番号   | 号で検索(N)               |        | ;9             | 59  | 430.24     | FM    | 100108    |            | J** | 1 |
| 91549  | 8.            | コールサイン   | /部分文字列(K)             |        | <del>;</del> 9 | 59  | 430        | FM    | 100108    |            | J** |   |
| 91550  | 8.            | 氏名の部分    | 分文字列(A)               |        | ;9             | 59  | 145.12     | FM    | 100108    |            | J*  | Γ |
| 91551  | J.            | QTHの部分   | 分文字列(Q)               |        | <del>;</del> 9 | 59  | 433.28     | FM    | 100108    |            | J*  | I |
| 91552  | 8.            | Remarks音 | <sup>8</sup> 分文字列(R)… |        | <u>;9</u>      | 59  | 433.18     | FM    | 100108    |            | J*  | Γ |
| 91553  | JI            | メインウイン   | パウから検索(V)             |        | <del>;</del> 9 | 59  | 430        | FM    | 100108    | PM95VP     | D** | 1 |
| 91554  | 71            | 古い方へ向    | 可かって検索(S)             |        | <u>;9</u>      | 59  | 430        | FM    |           |            | Ν   | Γ |
| 91555  | 8.            | 新しい方へ    | 検索(P)                 |        | <del>;</del> 9 | 59  | 145.02     | FM    | 100108    |            | J*  |   |
| 91556  | JE1KNJ        | I        | 2024/08/27            | 16:53J | +01            | +09 | 7.041      | FT8   | 110108    |            | J*  | Γ |
| 91557  | JG3AGE        | 3        | 2024/08/27            | 16:55J | -04            | -03 | 7.041      | FT8   | 270107    | PM740U     | H*E | 1 |
| 91558  | <b>JA8FNI</b> | [        | 2024/08/27            | 16:58J | -04            | -05 | 7,041      | FT8   | 0115      |            | H** | ŀ |

複合条件検索と印刷をクリック

| 薯県佐倉市                                                                                                    | 4s                                                                                                    | 20m-3840亀                                                                               |
|----------------------------------------------------------------------------------------------------|----------------------------------------------------------------------------------------------------|-----------------------------------------------------------------------------------------|
| lonesia                                                                                                    | 検索条件の設定                                                                                                    | 20m-3841eQSL                                                                            |
| 1     1     1     1     1     1     1     1     1     1     1     1     1     1     1     1     1     1     1     1     1     1     1     1     1     1     1     1     1     1     1     1     1     1     1     1     1     1     1     1     1     1     1     1     1     1     1     1     1     1     1     1     1     1     1     1     1     1     1     1     1     1     1     1     1     1     1     1     1     1     1     1     1     1     1     1     1     1     1     1     1     1     1     1     1     1     1     1     1     1     1     1     1     1     1     1     1     1     1     1     1     1     1     1     1     1     1     1     1     1     1     1     1     1     1     1     1     1     1     1     1     1     1     1     1     1     1     1     1     1     1     1     1     1     1     1 </td <td><ul> <li>● 先頭から検索</li> <li>● 先頭から検索</li> <li>● 最後から検索</li> <li>● しコード番号</li> <li>● 1571 から</li> <li>● 31570</li> <li>● 入力順</li> <li>○ 二覧まテのみ</li> </ul></td> <td>)m=3042eQ3L</td> | <ul> <li>● 先頭から検索</li> <li>● 先頭から検索</li> <li>● 最後から検索</li> <li>● しコード番号</li> <li>● 1571 から</li> <li>● 31570</li> <li>● 入力順</li> <li>○ 二覧まテのみ</li> </ul>                                                                                                    | )m=3042eQ3L                                                                             |
| 京都江東区<br><b>京都江東区</b><br>YEM/1江東区<br>京都江東区<br>兵市金沢区<br>■市北区                                                                                                    | C コールサイン順     C テキストファイル       C (同上)重複無し     C テキストファイル       C (同上)重複無し     C ブリンター       C (同上)重複無し     C SVファイル       C (同上)重複無し     C SVファイル       C (同上)重複無し     C SVファイル       C (同上)重複無し     C SVファイル       C (同上)重複無し     C SVファイル       C (同上)重複無し     C MDIFファイル       C (同上)重複無し     C ADIFファイル | )m-47828月<br>)m-47829hQSL(2<br>)m-47829hQSL(2)                                          |
| <sup>毋垣</sup> 夫唄帀<br><mark>ハたま市浦和</mark><br>成県日立市<br><mark>成県日立市</mark>                                                                                                    | ADIF<br>「Remarks1を出力 「%文字列% 「/除く<br>「QSLEP刷から 「全角除く 」QSL除く<br>「GRIDSQUARE:> 」DX局のみ eQSL.cc                                                                                                    | )m-47830hQSL(2<br>)m-47831hQSL(2<br>)m-47832t/jj12(<br>)m-47833hQSL(2<br>)m-47833hQSL(2 |
| iska<br><mark>本市中央区</mark><br>na                                                                                                    | 出力ファイル名 D:¥Ham¥Ctestwin¥Loglist.adi                                                                                                    | 7m-34/9eusL<br>7m-34807/9I202<br>%15m-5833%eQSL                                         |
| 古屋市北区                                                                                                    | 2s%2回目のQS0有難う御座いました%                                                                                                    | %40m-47834%オノウン                                                                         |

日付範囲を指定し、ADIF ファイルを任意の場所に保存する。

## C testwin を立ち上げ、ファイルのインポートをクリック、adif ファイルを開く

|                                | em        |         |            |          |                      |          |      |
|--------------------------------|-----------|---------|------------|----------|----------------------|----------|------|
| ctestw.lg8 - CTESTWIN 4.53     |           |         |            |          |                      |          |      |
| ファイル(F) 編集(E) 表示(V) フォント(T) 設力 | E(S) CW(W | ) 771ル出 | 力(1) その    | D他(O)    | ∿⊮7 <sup>°</sup> (H) |          |      |
| 新規作成(N)                        | Ctrl+N    | 12 F13  | F14        | 速 🔊      | ML                   | vARI W   | -1   |
| 開<(O)                          | Ctrl+O    | em      |            |          |                      |          |      |
| 上書き保存(S)                       | Ctrl+S    |         |            |          |                      |          |      |
| 名前を付けて保存(A)                    |           |         |            |          |                      |          |      |
| CTESTWINのフォルダーを開く              |           |         |            |          |                      |          |      |
| MMTTY                          |           |         |            |          |                      |          |      |
| MMVARI                         |           |         |            |          |                      |          |      |
| ファイルのインポート                     | >         | н       | AMLOG C    | SVファイル   | を開く                  |          |      |
| ログファイルを追加(結合)する                |           | zL      | og all形式   | D7 7714  | 開く                   |          |      |
| LG5形式で保存する                     |           | JA      | RL電子吻      | /zLog T) | T形式774               | ルを開く     |      |
| ED局J(P)                        |           | IB      | ה' -י' פיר | アイルを開く   |                      |          |      |
| 印刷プレビュ-(V)                     |           | T)      | (T形式10)    | 77イルを開く  |                      |          |      |
| 印刷事件(データ)                      |           | a       | lifファイルを   | 開く       |                      |          |      |
| 印刷書体(デー)                       |           | Ca      | abrillo771 | を開く      |                      |          |      |
|                                |           | W       | SIT-XOU?   | を取り込る    |                      |          |      |
| ブリンタの設定(R)                     |           |         | 取          | 消(F3)    |                      | 0局       | 20:0 |
| 1 ctestw.lg8                   |           |         |            |          |                      | Ur RST   | PMQ  |
| 2 D:¥Ham¥Ctestwin¥Loglist.LG8  |           |         |            |          |                      |          |      |
| 3 D:¥Ham¥¥2024PTYデジタル.lg8      | JAC       | コンテス    | トデジ        | シル部門     | ]                    | 07/07    |      |
| 4 D:¥Ham¥¥Log¥2024PTYCW.Ig8    |           |         |            |          |                      | QSL JARL | QRP  |

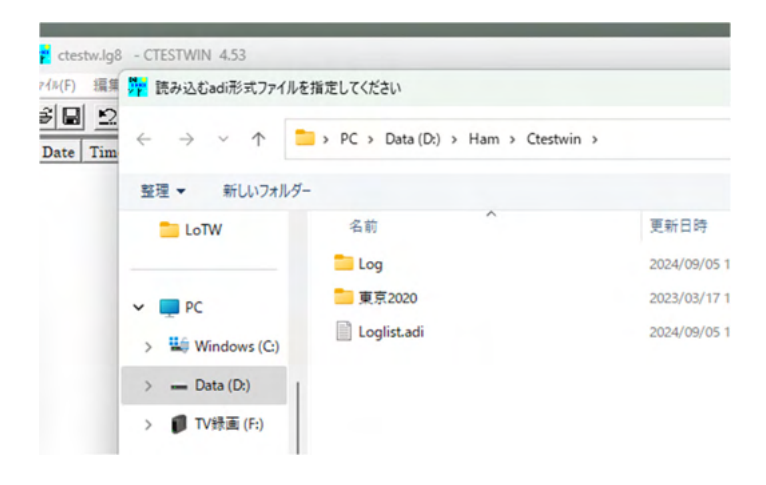

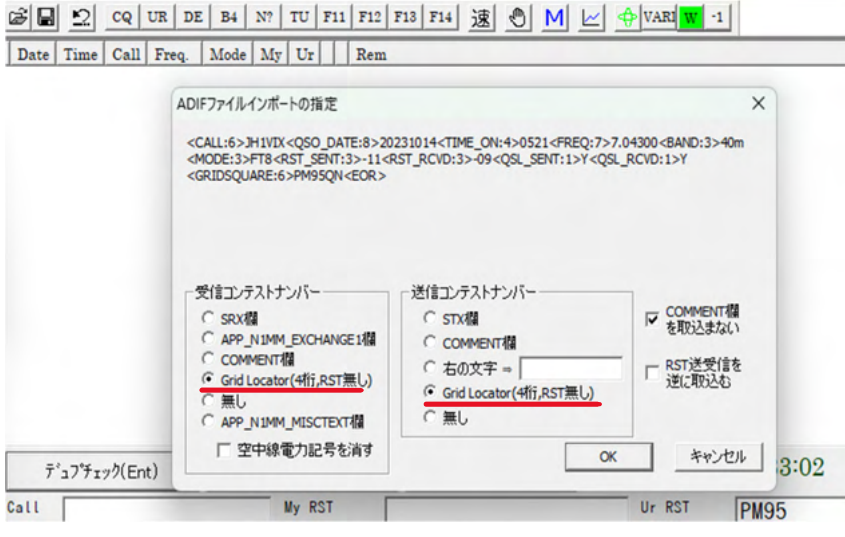

OK をクリックで、デーらが取り込まれ自動で得点計算されます。

| Image: Control of the state of the state of the sta |                                                                                                    |                                                                |                   |
|----------------------------------------------------------------------------------------------------|----------------------------------------------------------------------------------------------------|----------------------------------------------------------------|-------------------|
| True (F) 編集(E) 表示(V) 72/b(T) 经定(S) CW(W) 72/b±D(G)        Y (H)         Worked multi 7MHz       -       ×         TMA       N Date       Time       Call       Free_G.       Mode       My       Ur       Rem         42       1014       2121       JAANNO       7MHz       F18       7.04284MHz       PM64HJ       7.04284MHz       PM64HJ         1044       1014       2123       JH44FYD       7.04284MHz       PM64HJ       7.04284MHz       PM64HJ         1046       JG5       JG7       JH       JH4       JH4       UH       2123       JH44FYD       TMHz       F18       PM64       7.04284MHz       PM64HJ         1046       J101       J13       JJ3       JJ3       JH6       JH6       YH4       PH16       PH174       PH16         1014       2137       UB0ANB       IAMHz       F18       QN00       7.04330MHz       PM031         1014       2137       UB0ANB       IAMHz       F18       QN00       7.04330MHz       PM031         1014       2137       UB0ANB       IAMHz       F18       QN05       21.0764MHz       PM016         1015       1014       12137 <ub0anb< td="">       IAMHz       F18</ub0anb<>                                                                                                    |                                                                                                    | Loglist.LG8 - CTESTWIN 4.53                                    | -                 |
| Worked multi 7MHz       ·       ×         M       Worked multi 7MHz       ·       ×         M       NB       8.46       JAO       JAI       JAA         JAS       JEO       JAT       JFI       JAT       Time       Call       Freq.       Model       My       Ur       Rem         M       MA       NB       8.46       JAO       JAI       JAA       JAE       FTS       PM64       7.04284MHz       PM64HJ         J45       JGG       JG7       JFI       JF3       JF7       Time       Call       Freq.       Model My       Ur       Rem         42       1014       2121       JAAMNO       TMHz       FTS       PM64       7.04284MHz       PM64HJ         J93       J97       J83       JM4A       J86       PL48       J86       J40       1014       2133       JH4YD       TMHz       FTS       PM64       7.04330MHz       PM63         PM95       PM83       PM84       PM85       PM84       PM85       PM85       PM85       PM85       PM85       PM85       PM85       PM85       PM85       PM85       PM85       PM85       PM85       PM85       PM85 <th></th> <th>7ァイル(F) 編集(E) 表示(V) フォント(T) 設定(S) CW(W) ファイル出力(I) その他(O) ヘルブ(I</th> <th>4)</th>                                                                                                    |                                                                                                    | 7ァイル(F) 編集(E) 表示(V) フォント(T) 設定(S) CW(W) ファイル出力(I) その他(O) ヘルブ(I | 4)                |
| Worked multi 7MHz       -       ×         7M4       7M3       8.06       JA0       JA1       JA4         JA5       JG0       JF1       JF3       JF7         JG4       JG5       JG7       JH1       JH3       JJB       JJB       JJB         JP3       JP7       JJ3       JJB       JJB                                                                                                    |                                                                                                    |                                                                | WART W -1         |
| N       Date       Time       Call       Freq.       Mode       My       Ur       Rem                                                                                                    |                                                                                                    |                                                                |                   |
| Worked multi 7MHz       -       ×         7M4       7N3       8J.6       JA0       JA1       JA4         JA5       JE0       JE7       JF1       JF3       JF7         JG4       JG5       JG7       JH1       JH4       H64       TOH32       JHEYD       TMHz       FT8       PM63       TO43300MHz       PM63         JP3       JF7       JR3       JR4       JR6       PL85       PM77       MH2       SOFT       TMHz       FT8       PM61       TO43300MHz       PM63         JP3       JF7       JR3       JR4       JR6       PL85       PM77       QM06       GM09       QM00         QN03       TOrked 14 GL + 23 prefix       total 43 mult       FT8       PM05       PL16       QM05       21.0764MHz       PM01BBU         Yorked 14 GL + 23 prefix       total 43 mult       FT8       PM05       21.0764MHz       QM05BU       21.0764MHz       QM05BU         YON3       PM96       PM97       GM65       GL       Prefix       TTTT       TTTTCF       ZIMHZ       FT8       QM05       21.0764MHz       QM05BU       50.10764MHz       QM05BU       50.10764MHz       QM05BU       50.10764MHz       QM05BU                                                                                                    |                                                                                                    | N. Date Time Call Freq. Mode My Ur Rem                         |                   |
| TM4       TM4       TM4       2 M4       JA0       JA1       JA4       JA6       JA7       JA5       JA6       JA7       JA7 <td< th=""><th>Wedeed with 7040</th><th>42 10/14 2121 JA4MNO 7MHz FTS PM64 7.04284MHz PM</th><th>64HJ</th></td<>                                                                                                    | Wedeed with 7040                                                                                                    | 42 10/14 2121 JA4MNO 7MHz FTS PM64 7.04284MHz PM               | 64HJ              |
| 7M4       7N3       8.06       JA0       JA1       JA4         JA5       JE0       JE7       JF1       JF3       JF3       JF4       JM5       JM53       JM53       JM53       JM54       JM54       JM56       JM56       JM56       JM56       JM56       JM56 <t< th=""><th>worked multi /MHz – – ×</th><th>43 10/14 2123 JH4EYD 7MHz FT8 7.04330MHz</th><th></th></t<>                                                                                                    | worked multi /MHz – – ×                                                                                                    | 43 10/14 2123 JH4EYD 7MHz FT8 7.04330MHz                       |                   |
| 1GG       0.13       0.14       0.14       0.14       0.14       0.12       0.14       0.14       0.12       0.14       0.14       0.14       0.14       0.14       0.14       0.14       0.14       0.14       0.14       0.14       0.14       0.14       0.14       0.14       0.14       0.14       0.14       0.14       0.14       0.14       0.14       0.14       0.14       0.14       0.14       0.14       0.14       0.14       0.14       0.14       0.14       0.14       0.14       0.14       0.14       0.14       0.14       0.14       0.14       0.14       0.14       0.14       0.14       0.14       0.14       0.14       0.14       0.14       0.14       0.14       0.14       0.14       0.14       0.14       0.14       0.14       0.14       0.14       0.14       0.14       0.14       0.14       0.14       0.14       0.14       0.14       0.14       0.14       0.14       0.14       0.14       0.14       0.14       0.14       0.14       0.14       0.14       0.14       0.14       0.14       0.14       0.14       0.14       0.14       0.14       0.14       0.14       0.14       0.14       0.14                                                                                                    | 7M4 7N3 8J6 JA0 JA1 JA4                                                                                                    | 44 10/14 2125 JG50FT 7MHz FT8 PM63 7.04330MHz PM               | 63                |
| JH9       JI0       JJ3       JJ8       JH8       JH8 <td< td=""><th>JG4 JG5 JG7 JH1 JH4 JH6</th><td>45 10/14 2128 JR6KNE 7MHz FT8 PM51 7.04330MHz PM</td><td>51RX</td></td<>                                                                                                    | JG4 JG5 JG7 JH1 JH4 JH6                                                                                                    | 45 10/14 2128 JR6KNE 7MHz FT8 PM51 7.04330MHz PM               | 51RX              |
| PM51       PM74       PM64       PM64                                                                                                    | JH9 JI0 JJ1 JJ3 JJ8 JM8                                                                                                    | 46 10/14 2130 JE7MRX 7MHz F18 QN00 7.04330MHz QN               | 00                |
| PM35       PM36       OM06       OM06       OM03       OM03       PM37       GM06       OM03       OM03       PM36       PM37       GM06       OM03       OM03       PM37       GM06       OM03       OM03       PM36       PM36       PM37       GM06       OM03       OM03       PM36       PM36       OM03       PM37       GM06       OM03       PM37       Status       PM36       PM36                                                                                                    | PM51 PM63 PM64 PM65 PM74 PM75                                                                                                    | 47 10/14 2157 UB0AMB 14MHz F18 14.0705MHz                      | 011G              |
| ON03       Worked 14 GL + 29 prefix total 43 mult       1010 1022 JFTRJM 21MHz FTS QM0S 21.0764MHz QM0SEH         ************************************                                                                                                    | PM95 PM96 PM97 QM06 QM09 QN00                                                                                                    | 49 10/15 1017 7N2TCF 21MHz FT8 QM05 21.0764MHz PM              | 05811             |
| i forked 14 GL + 23 prefix       total 45 mult         i forked 14 GL + 23 prefix       total 45 mult         i forked 14 GL + 23 prefix       total 45 mult         i forked 14 GL + 23 prefix       total 45 mult         i forked 14 GL + 23 prefix       total 45 mult         i forked 14 GL + 23 prefix       total 50 million         i forked 14 GL + 23 prefix       total 51 1015 1025 RA0JAI       21MHz FTS P040       21.0764MHz P040GV         52 10/15 1030 W7CT       21MHz FTS DN41       21.0763MHz DN3DA       21.0763MHz PM95         53 10/15 1034 S01FK       21MHz FTS PM95       21.0758MHz PM95       21.0758MHz PM95         54 10/15 1044 KSOM       21MHz FTS PM95       21.0758MHz PM95QU         51 10/15 1114 SJ170HC       21MHz FTS PM95       21.0764MHz         50 10/15 1044 S0A       21MHz FTS PM95       21.0764MHz         51 10/15 1114 SJ170HC       21MHz FTS PM95       21.0764MHz         52 10/15 1119 HL4GCS       21MHz FTS PM95       21.0764MHz         52 10/15 1119 HL4GCS       21MHz FTS PM95       21.0764MHz         52 10/15 1119 HL4GCS       21MHz FTS PM95       21.0764MHz         58 moltal 58 58 33 52       52       58m33x52=39,528 m       58m33x52=39,528 m         6 mill       7197779/(Ent)                                                                                                    | Unus                                                                                                    | 50 10/15 1022 JF7RJM 21MHz FT8 QM08 21.0764MHz QM              | OSEH              |
| Points       -       ×         Band       G&Os       Pts       GL       prefix         TMHz       34       34       14       29         14MHz       9       9       7       9         21MHz       15       15       12       14         Total       58       58       33       52         Score :       58x33x52=39,528点       528点       20:15       1015       1014       ASPJ         MHz       FT8       JAGコンテスト       デジタル部門       43?ルf       43?ルf         個考       OSL       JAL       OR       98                                                                                                    | Worked 14 GL + 29 prefix total 43 mult                                                                                                    | 51 10/15 1025 RA0JAI 21MHz FTS PO40 21.0764MHz PO4             | IOGV              |
| Points       -       ×         Sand GGOs Pts GL prefix       -       ×         MHz 34 34 14 23<br>14MHz 9 9 7 9<br>21MHz 15 15 12 14       -       ×         Total 58 58 33 52       Score : 58x33x52=39,528点       -       -         Score : 58x33x52=39,528点       -       -       -         MHz TTS       -       -       -       -         MHz TS       -       -       -       -         Score : 58x33x52=39,528点       -       -       -       -         MHz TS       -       -       -       -       -         MHz TS       -       -       -       -       -         MHz TS       -       -       -       -       -       -         MHz TS       -       -       -       -       -       -       -         Total 58 58 33       -       -       -       -       -       -       -       -       -         My RST       -       -       -       -       -       -       -       -       -       -         My RST       -       -       -       -       -       -       -       -       -       - <th></th> <th>52 10/15 1030 W7CT 21MHz FTS DN41 21.0764MHz DN</th> <th>41AB</th>                                                                                                    |                                                                                                    | 52 10/15 1030 W7CT 21MHz FTS DN41 21.0764MHz DN                | 41AB              |
| Points       -       ×         Band G&Os Pts GL prefix       54 10/15 1039 JS1IFK 21MHz FTS PM95 21.0753MHz PM95       21.0753MHz PM95         YMHz 34 34 14 23<br>14MHz 9 9 9 7 9<br>21MHz 15 15 12 14       56 10/15 1048 JA5PJ 21MHz FTS PM95 21.0758MHz EN42EB       21.0758MHz PM95QU         Total 58 58 33 52       52 Score : 58x33x52=99,528点       51 10/15 1114 8J170HC 21MHz FTS PM95 21.0764MHz       21.0764MHz PM95QU         My RST       Ur RST       -       -       -       -         My RST       Ur RST       -       -       -       -         Score : 58x33x52=99,528点       -       -       -       -       -         My RST       -       -       -       -       -       -         My RST       -       -       -       -       -       -         My RST       -       -       -       -       -       -         My RST       -       -       -       -       -       -       -         My RST       -       -       -       -       -       -       -       -         My RST       -       -       -       -       -       -       -       -         Sore : 58x33x52=99,528 d.       - <t< th=""><th></th><th>53 10/15 1037 BG1SB 21MHz FT8 ON80 21.0763MHz ON</th><th>SODA</th></t<>                                                                                                    |                                                                                                    | 53 10/15 1037 BG1SB 21MHz FT8 ON80 21.0763MHz ON               | SODA              |
| Band GOOs Pts GL prefix<br>7MHz 34 34 14 29<br>14MHz 9 9 7 9<br>21MHz 15 15 12 14       55 10/15 1044 KSOM 21MHz FTS EN42 21.0758MHz EN42EB<br>21MHz FTS 21.0758MHz         Total 58 58 33 52<br>Score : 58x33x52=99,528点       55 10/15 1044 KSOM 21MHz FTS PM95 21.074MHz PM95QU<br>21MHz FTS 21.0764MHz         Image: State of the state of the state of                                                       | Printe V                                                                                                    | 54 10/15 1039 JS1IFK 21MHz FT8 PM95 21.0753MHz PM              | 95                |
| Band GSOs P1s GL prefix<br>14MHz 9 9 7 9<br>21MHz 15 15 12 14       56 10/15 1048 JASPJ 21MHz FTS 21.078SMHz<br>21MHz FTS PM95 21.074MHz PM95QU<br>21MHz FTS 21.0764MHz         Total 58 58 33 52<br>Score : 58x33x52=99,528点       56 33 52         Image: State of the state of the sta                                                         | Points – L A                                                                                                    | 55 10/15 1044 KSOM 21MHz FTS EN42 21.0758MHz EN4               | 42EB              |
| 14MHz       9       9       7       29         14MHz       15       15       12       14         15       15       15       12       14         Total       58       58       33       52         Score       : 58x33x52=99,528点       52       58         Call       My RST       Ur RST         7MHz       FT8       JAGコンテスト デジタル部門         437.ルチ       個考       OSL                                                                                                    | Band QSOs Pts GL prefix                                                                                                    | 56 10/15 1048 JA5PJ 21MHz FT8 21.0758MHz                       |                   |
| 21MHz       15       15       12       14         Total       58       58       33       52         Score       : 58x33x52=39,528点       52       58x33x52=39,528点       58k         Question       Question       My RST       Ur RST         Question       Question       The state of the state of the s                                                                                                    | 14MHz 9 9 7 9                                                                                                    | 57 10/15 1114 8J170HC 21MHz FT8 PM95 21.074MHz PM9             | 5QU               |
| Total 58 58 33 52       52 52         Score: 58x33x52=99,528点       デュプチェック(Ent)       登録(F1)       取消(F3)       58局       20:16:10         Call       My RST       Ur RST       Ur RST       437/bf       個         「MHz       FT8       JAGコンテスト デジタル部門       437/bf       個                                                                                                    | 21MHz 15 15 12 14                                                                                                    | 58 10/15 1119 HL4GCS 21MHz FT8 21.0764MHz                      |                   |
| Call My RST Ur RST Ur RST TMHz FT8 JAGコンテストデジタル部門 437ルチ 個<br>体考 OSL JARL ORP 1988                                                                                                    | Total 58 58 33 52<br>Score : 58x33x52=99,528点                                                                                                    | デュプチェック(Ent) 登録(F1) 取消(F3)                                     | 58局 20:16:10      |
| 7MHz     FT8     JAGコンテスト デジタル部門     437ルチ 価値       (通考)                                                                                                    |                                                                                                    | Call My RST                                                    | Ur RST            |
| 備考 OSL JARL ORP 移動                                                                                                    |                                                                                                    | 7MHz FT8 JAGコンテスト デジタル音                                        | 8門 43マルチ 個        |
|                                                                                                    | State of the state of the state | (備考                                                            | QSL JARL ORP 1810 |
|                                                                                                    |                                                                                                    |                                                                |                   |

| フカリーンドコットの検索 0 「                                                                                  | 1 |                     |
|---------------------------------------------------------------------------------------------------|---|---------------------|
| Proglist.LG8 - CTESTWIN 4.53                                                                      |   | - 0 ×               |
| 7ァイル(F) 編集(E) 表示(V) フォント(T) 設定(S) CW(W) ファイル出力(I) その他(O) ヘルブ(H)                                   |   |                     |
| G CQ UR DE B4 N? TU F11 F JARL電子ログ シート出力                                                          | > | JARL推奨新フォーマット(R2.1) |
| N. Date Time Call Freq. Mode My Cabrilloファイル出力                                                    | > | JARL推奨旧フォーマット(R2.0) |
| 42 10/14 2121 JA4MNO 7MHz FT8 PM6 HAMLOG CSV774ル出力(V5)                                            |   | JARL推奨旧フォーマット(R1.0) |
| 43 10/14 2123 JH4EYD 7MHz FT8 ADIF774加出力                                                          |   |                     |
| 44 10/14 2125 JG50FT 7MHz FT8 PM6 その他ファイル出力<br>45 10/14 2128 IR6KNF 7MHz FT8 PM5                  | > |                     |
| 46 10/14 2130 JE7MRX 7MHz FT8 QN0 現パーシャルチェックデータを774ル出力                                            |   |                     |
| 47 10/14 2137 UB0AMB 14MHz FT8 ログをパーシャルチェックファイルに追加                                                |   |                     |
| 48 10/15 1014 BD4VOJ 21MHz FT8 PM0<br>49 10/15 1017 7N2TCF 21MHz FT8 QM0 CTESTWIN付属のパーシャルチェックデータ追 | 加 |                     |
| 50 10/15 1022 JF7RJM 21MHz FT8 QM0 Grid Locator 7元1 此作成                                           | > |                     |
| 51 10/15 1025 RA0JAI 21MHz FT8 PO40                                                               |   |                     |
| 52 10/15 1030 W7CT 21MHz FT8 DN41 21.0764MHz DN41AB                                               |   |                     |
| 53 10/15 1037 BG1SB 21MHz FT8 ON80 21.0763MHz ON80DA                                              |   | 1                   |
| 54 10/15 1039 JS1IFK 21MHz FT8 PM95 21.0753MHz PM95                                               |   |                     |
| 55 10/15 1044 K8OM 21MHz FT8 EN42 21.0758MHz EN42EB                                               |   |                     |
| 56 10/15 1048 JA5PJ 21MHz FT8 21.0758MHz                                                          |   |                     |
| 57 10/15 1114 8J170HC 21MHz FT8 PM95 21.074MHz PM95QU                                             |   |                     |
| II 58 10/15 1119 HL4GCS 21MHz FT8 21.0764MHz                                                      |   | 1                   |

ファイル出力 JARL 電子ログシート出力 JARL 推奨旧フォーマット(R1.0)

## をクリックすると下図に

ここで、ログ・サマリーを印刷も出来ます。

| III JAF      | L推奨旧                  | フォーマッ                   | ŀ(R1.0)              |                     |              |              |              |                |              | -               |        | × |     |
|--------------|-----------------------|-------------------------|----------------------|---------------------|--------------|--------------|--------------|----------------|--------------|-----------------|--------|---|-----|
| コンテス         | コンテスト名称 2024WARCパーティー |                         |                      |                     |              |              |              |                | ジ出力・         | モード周            | 波数限定   | 1 | -   |
| コンテ          | スト名取                  | 得                       |                      | 参加音                 | <b>即9種</b> 目 | ヨコード         | #824         |                |              |                 |        | 2 | 1   |
| 参加部          | 門種目名                  | 称 会                     | 員デジタ                 | 11                  |              |              | ,            |                |              |                 |        |   |     |
| コール          | サイン                   | JN                      | 11ATF                |                     | カシ           | ストオへ°運       | 用者のコ         | ールサイン          |              |                 |        |   |     |
| 同波数          | 波[局数]                 | 门.[楼点].                 | 7ルチ] —               |                     |              |              |              |                |              |                 |        | - |     |
| 136k         | 0                     | 0                       | 0                    | 1.9M                | 0            | 0            | 0            | 3.5M           | 0            | 0               | 0      |   |     |
| 7M           | 34                    | 34                      | 406                  | 10M                 | 0            | 0            | 0            | 14M            | 9            | 9               | 63     |   |     |
| 18M          | 0                     | 0                       | 0                    | 21M                 | 15           | 15           | 168          | 24M            | 0            | 0               | 0      |   |     |
| 28M          | 0                     | 0                       | 0                    | 50M                 | 0            | 0            | 0            | 144M           | 0            | 0               | 0      |   |     |
| 430N         | 1 0                   | 0                       | 0                    | 1.2G                | 0            | 0            | 0            | 2.4G           | 0            | 0               | 0      |   |     |
| 5.6G         | 0                     | 0                       | 0                    | 10G                 | 0            | 0            | 0            | 24G            | 0            | 0               | 0      |   |     |
| 47G          | 0                     | 0                       | 0                    | 75G                 | 0            | 0            | 0            | 77G            | 0            | 0               | 0      |   |     |
| 135G         | 0                     | 0                       | 0                    | 248G                | 0            | 0            | 0            | J              | 局種係          | 数(Field         | Day)   |   |     |
| 순타           | 58                    | 58                      | 1716                 | _                   | \$277年。      | 5 9952       | 8            | - 1            | 1            | F 17            | も出力    |   |     |
| 881          | 100                   | 100                     | 11110                |                     | 1021107      | a looor      |              |                | _            | _               |        |   |     |
| 連絡先          | 住所「                   | 286-00                  | 36 千葉                | 県成田市                | 「加良き         | şβ           | 氏名           | 5/社团名          | 称 伊          | 南栄治             | 5      |   |     |
| E-mail       | address               | jm latf@                | )<br>jarl.com        | 1                   |              | 無線従          | 事者資格         | 8 第28          | 級アマモ         | チュア無            | 線技士    | - |     |
| 電話番          | 号 0476                | -24-447                 | 1                    | 最大空口                | 中線電          | לי<br>ר ו    | 00 W         | €定             | 格出力          | 〇実              | 則出力    |   |     |
| 局免許          | 年月日(二                 | ニューカ                    | マー種目                 |                     |              |              | 年齢(シ         | リレバー/          | ジュニ          | ア種目)            | 炭      | 髮 | 2   |
| 運用地          | 千葉                    | 県成田市                    | 5                    |                     |              |              | 使用電          | 源家             | 庭用電          | 源               |        | - |     |
| 設備           | FTD>                  | (3000 AT                | TU(FC-4              | 0)+ロンク              | ブワイヤ         | 7_           |              |                |              |                 |        | - | (ST |
| 意見           | 次回                    | もがんば                    | りたいと                 | 思います                | •            |              |              |                |              |                 | -      | - |     |
| 宣誓文          | 私は、出す、名誉              | , JARL#<br>るサマリ<br>において | I定のコ<br>ーシート<br>誓います | ンテストま<br>およびロ<br>「。 | 見約お。<br>グシー  | よび電波<br>トなどが | 法令にし<br>事実と相 | たがい。<br>随違ない代  | II用した<br>のです | :結果, こ<br>うることを | こに提,私の |   | FL. |
| 日付           | 2024                  | 年9月5E                   | 3                    | 署名                  | 伊南 分         | 総治           |              |                |              | OK              |        |   |     |
| □ ₹-<br>□ SW | -ドを強制<br>Lログ(Uri      | I的に変更<br>RSTを相          | 更する モ<br>手局に)        |                     |              |              | □ 周波 □ オペ    | 透り順に出<br>レータを( | 力する<br>満考にと  | ○ □ 備<br>出力する   | 考出力する  | 3 |     |
| マルチオイ        | 種目運                   | 用者コール                   | ,サイン/氏               | 名                   | _            |              |              |                |              | _               | -時刻    | 1 | -   |
| 登録ク          | ラブ番号                  | · F                     |                      |                     | _            |              |              |                |              |                 | € JST  |   |     |
| 登録力          | ラブ名称                  | , L                     |                      |                     |              |              |              |                |              |                 | C UTC  |   | à   |
| TT DK        | 2241                  |                         |                      |                     |              |              |              |                |              |                 |        |   | 22. |

## バンド別に計算され、OK で名前をつけて TXT ファイルを保存してください。 TXT ファイルは、下図のとおり出力されます。

| 簡       | ファイル                                                                                                    | 編集                            | 表示                                                                                                    |                                                                                          |                            |                                                       |                      |              |                |      |
|---------|----------------------------------------------------------------------------------------------------|-------------------------------|----------------------------------------------------------------------------------------------------|------------------------------------------------------------------------------------------|----------------------------|-------------------------------------------------------|----------------------|--------------|----------------|------|
| 8       | <summar<br><contes< th=""><th>YSHEET<br/>TNAME&gt;2</th><th>VERSION=<br/>024WARC)</th><th>R1.0&gt;<br/>ヾーティ</th><th>-</th></contes<><th>TNAME&gt;</th><th></th><th></th><th></th><th></th></summar<br>                   | YSHEET<br>TNAME>2             | VERSION=<br>024WARC)                                                                                        | R1.0><br>ヾーティ                                                                            | -                          | TNAME>                                                |                      |              |                |      |
| N       | <catego<br><catego< th=""><th>RYCODE&gt;<br/>RYNAME&gt;</th><th>#824会員デジ</th><th>TEGORY</th><th>CODE&gt;<br/>Categorynam</th><th>E&gt;</th><th></th><th></th><th></th><th></th></catego<></catego<br>                    | RYCODE><br>RYNAME>            | #824会員デジ                                                                                                    | TEGORY                                                                                   | CODE><br>Categorynam       | E>                                                    |                      |              |                |      |
| 15      | <callsi<br><score< th=""><th>GN&gt;JMIA<br/>BAND=7M<br/>DAND-14</th><th>Hz&gt;34,34</th><th>\$1GN&gt;<br/>,406<!--</th--><th>SCORE&gt;</th><th></th><th></th><th></th><th></th><th></th></th></score<></callsi<br>       | GN>JMIA<br>BAND=7M<br>DAND-14 | Hz>34,34                                                                                                    | \$1GN><br>,406 </th <th>SCORE&gt;</th> <th></th> <th></th> <th></th> <th></th> <th></th> | SCORE>                     |                                                       |                      |              |                |      |
|         | <score<br><score< th=""><th>BAND=21<br/>BAND=TO</th><th>MHz&gt;15,1<br/>TAL&gt;58.5</th><th>5,168&lt;</th><th>/SCORE&gt;<br/></th><th></th><th></th><th></th><th></th><th></th></score<></score<br>                      | BAND=21<br>BAND=TO            | MHz>15,1<br>TAL>58.5                                                                                        | 5,168<                                                                                   | /SCORE><br>                |                                                       |                      |              |                |      |
| ST<br>{ | <totals<br><addres< th=""><th>CORE&gt;99<br/>S&gt;〒286</th><th>528-0036 =</th><th>ALSCOR<br/>F葉県成</th><th>E&gt;<br/>范田市K/ADDR</th><th>ESS&gt;</th><th></th><th></th><th></th><th></th></addres<></totals<br>             | CORE>99<br>S>〒286             | 528-0036 =                                                                                                  | ALSCOR<br>F葉県成                                                                           | E><br>范田市K/ADDR            | ESS>                                                  |                      |              |                |      |
| ſ       | <tel>04<br/><name>付</name></tel>                                                                                                    | 76-24-4                       | 471治 <th>&gt;</th> <th></th> <th></th> <th></th> <th></th> <th></th> <th></th>                              | >                                                                                        |                            |                                                       |                      |              |                |      |
| S       | <licens<br><power></power></licens<br>                                                                                                    | ECLASS>                       | Jari.com<br>第2級ア<br>₩FR>                                                                                    | マチュ                                                                                      | ア無線技士く                     | /LICENSECLA                                           | <22                  |              |                |      |
|         | <powert<br><opplac< th=""><th>YPE&gt;定格<br/>E&gt;千葉県</th><th>各出力<th>OWERTY<br/>/OPPLA</th><th>PE&gt;<br/>CE&gt;</th><th></th><th></th><th></th><th></th><th></th></th></opplac<></powert<br>                             | YPE>定格<br>E>千葉県               | 各出力 <th>OWERTY<br/>/OPPLA</th> <th>PE&gt;<br/>CE&gt;</th> <th></th> <th></th> <th></th> <th></th> <th></th> | OWERTY<br>/OPPLA                                                                         | PE><br>CE>                 |                                                       |                      |              |                |      |
| B       | <powers<br><equipm< th=""><th>UPPLY&gt;了<br/>ENT&gt;FTD</th><th>R庭用電源<br/>X3000 AT</th><th>原U(FC-4</th><th>ERSUPPLY&gt;<br/>D)+ロングワ</th><th>イヤー<th>IPMENT&gt;</th><th></th><th></th><th></th></th></equipm<></powers<br> | UPPLY>了<br>ENT>FTD            | R庭用電源<br>X3000 AT                                                                                           | 原U(FC-4                                                                                  | ERSUPPLY><br>D)+ロングワ       | イヤー <th>IPMENT&gt;</th> <th></th> <th></th> <th></th> | IPMENT>              |              |                |      |
| Vi      | <ummen<br><oath>利<br/>ないもの</oath></ummen<br>                                                                                                    | 132次回<br>ムは,JA<br>Dである        | もかんは<br>RL制定の<br>ことを                                                                                        | ッたい<br>コンテ<br>私の名                                                                        | と思います。<br>スト規約およ<br>誉において著 | く/COMMENTS<br>にび電波法令<br>います。く/I                       | ><br>Iこしたが<br>OATH>  | い運用          | した結果,          | 2212 |
| 1       | <date>2<br/><signat< th=""><th>024年9月<br/>URE&gt;伊南</th><th>15日可 栄治く</th><th>TE&gt;<br/>/SIGNA</th><th>TURE&gt;</th><th></th><th></th><th></th><th></th><th></th></signat<></date>                                       | 024年9月<br>URE>伊南              | 15日可 栄治く                                                                                                    | TE><br>/SIGNA                                                                            | TURE>                      |                                                       |                      |              |                |      |
| Ħ       | <logshe< th=""><th>RYSHEEL<br/>ET TYPE<br/>ST) TIM</th><th>&gt;<br/>=CTESTWI<br/>F RAND</th><th></th><th>CALLSIGN</th><th>SENTNO</th><th>PCV</th><th>DNo</th><th>M.I.+</th><th>Pto</th></logshe<>                        | RYSHEEL<br>ET TYPE<br>ST) TIM | ><br>=CTESTWI<br>F RAND                                                                                     |                                                                                          | CALLSIGN                   | SENTNO                                                | PCV                  | DNo          | M.I.+          | Pto  |
|         | 2023-10                                                                                                    | -14 14:<br>-14 14:            | 21 7<br>23 7                                                                                                | FT8<br>FT8                                                                               | JH1VIX<br>JG7UMF           | SENTRO                                                | PM95<br>QM09         | PM95<br>QM09 | JH1 1<br>JG7 1 | rts  |
| E       | 2023-10<br>2023-10                                                                                                    | -14 14:<br>-14 14:            | 25 7<br>29 7                                                                                                | FT8<br>FT8                                                                               | JA1NEJ<br>JH9ATW           |                                                       | PM95<br>PM75         | JA1<br>PM75  | 1<br>JH9 1     |      |
|         | 2023-10<br>2023-10<br>2023-10                                                                                                    | -14 14:<br>-14 14:<br>-14 14: | 32 21<br>33 21<br>35 21                                                                                     | FT8<br>FT8                                                                               | BD4UJ<br>BG2FMA<br>BG8NCY  |                                                       | PMU2<br>PN35         | PMU2<br>PN35 | BG2 1<br>BG2 1 |      |
| ł       | 2023-10 2023-10                                                                                                    | -14 14:<br>-14 17:            | 41 21<br>27 7                                                                                               | FT8<br>FT8                                                                               | BG5UEZ<br>JA4UDN           |                                                       | 0L84<br>PM65         | 0L84<br>PM65 | BG5 1<br>JA4 1 |      |
| \<br>\  | 2023-10 2023-10                                                                                                    | -14 17:                       | 28 7                                                                                                    | FT8<br>FT8                                                                               | JP3UYX<br>JA50AU           |                                                       | PM74<br>PM64         | PM74<br>PM64 | JP3 1<br>JA5 1 |      |
|         | 2023-10<br>2023-10<br>2023-10                                                                                                    | -14 17:<br>-14 17:<br>-14 17: | 36 /<br>46 7<br>59 14                                                                                       | FT8<br>FT8<br>FT8                                                                        | JF7VGF<br>JF2GSN           |                                                       | QNU3                 | JF7          | JJ8 1<br>1     |      |
| hit     | 2023-10<br>2023-10                                                                                                    | -14 18:<br>-14 18:            | 01 14<br>17 14                                                                                              | FT8<br>FT8                                                                               | CX1RL<br>HL1JLF            |                                                       | GF25<br>PM37         | GF25<br>PM37 | CX1 1<br>HL1 1 |      |
|         | 2023-10 2023-10 2023-10                                                                                                    | -14 18:                       | 21 14<br>48 14                                                                                              | FT8<br>FT8                                                                               | BG5UTE<br>7L2VPL           |                                                       | OL94<br>QM05<br>DW06 | QM05         | BG5 1<br>7L2 1 |      |
|         | 2023-10<br>2023-10<br>2023-10                                                                                                    | -14 19:<br>-14 19:            | 04 7<br>06 7                                                                                                | FT8<br>FT8                                                                               | JR3BWF<br>JJ1VEX           |                                                       | PM74<br>PM95         | JR3          | 1              |      |
|         | 2023-10<br>2023-10                                                                                                    | -14 19:<br>-14 19:            | 08 7<br>11 7                                                                                                | FT8<br>FT8                                                                               | JP7KHZ<br>JF1IZZ           |                                                       | QM09<br>PM95         | JP7<br>JF1   | 1              |      |

バンド別交信数がわかりますので、JARL 推奨旧フォーマット(R1.0) を使用してください。